# SIEMENS

Industry Automation and Drive Technologies Service & Support

如何实现WinCC V7和S7-400H PN的工业以太网通信

条目号:74930533 日期:2013-06-18

如何实现WinCC V7和S7-400H PN的工业以太网通信

### 1 简介

西门子新推出了带有PROFINET 接口的S7-400H PN(CPU 41x-5H),在S7-400H PN 和WinCC之间建立以太网连接(S7容错连接)的配置过程中,较之传统的S7-400H,所需的硬件和软件都产生了变化。简要说明如下:

注意:这里只描述S7-400H PN通过PN接口连接WinCC,S7-400H PN通过CP443-1连接WinCC请参考传统配置。

硬件要求

部署WinCC的OS站需要CP1623/CP1628,传统配置中的CP1613/CP1613 A2不适用。

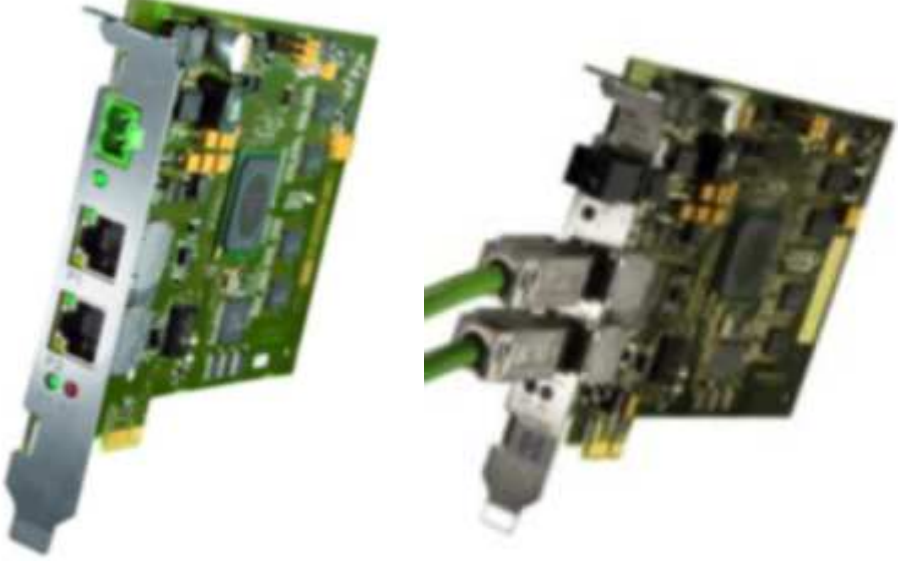

CP1623

CP1628

CP1623除提供和CP1613 A2相同的功能外,还包括以下功能:

- •符合PCIe x1标准,用于PCI Express插槽
- •内置交换机,集成2个RJ45端口(10/100/1000Mbit/s);外部供电,PC停机时交换机可用
- •兼容所有CP1613的应用,无需更改组态

CP1628除提供和CP1623相同的功能外,还包括内置防火墙,支持VPN和SNMP V3等功能。

软件要求

在CP1623/CP1628和S7-400H PN之间建立S7容错连接需要S7 RedConnect V8.1.2或更高版本。

本例中所使用的硬件和软件环境如下: (A) S7-400H PN CPU 416-5 H PN/DP (6ES7 416-5HS06-0AB0, Firmware V6.0) IM153-4 PN HF (6ES7 153-4BA00-0XB0, Firmware V4.0) SM 321/322 16DI/DO (B) WinCC ES 工程师站 Field PG M3 (6ES7 715-1BB20-0AA0) Windows 7 Ultimate SP1(X32) STEP7 Professional 2010 SR2 (STEP7 V5.5 SP2 HF1), WinCC V7.0 SP3 Upd2 Asia(SIMATIC NET V8.1.2) (C) WinCC OS 操作员站 IPC547C(6AG4 104-1DR21-3CC5), CP1623 Windows Server 2008 R2 SP1(X64) STEP7 Professional 2010 SR2 (STEP7 V5.5 SP2 HF1), WinCC V7.0 SP3 Upd2 Asia(SIMATIC NET V8.2) 注意 为组态S7-400H PN,需要安装STEP7 V5.5 SP2 HF1,可以参考以下链接: 59216386

为组态CP1623/CP1628和S7-400H PN之间的S7容错连接,需要S7 RedConnect V8.1.2或更高版本, 而WinCC V7.0 SP3 Upd1包含SIMATIC NET V8.1.2,可以参考以下链接: 59902881

### 2组态WinCC和S7-400H PN的以太网连接

在ES站上的STEP7中组态WinCC到S7-400H PN的容错连接。

2.1 组态S7-400H PN项目

S7-400H PN的典型配置如1图所示。

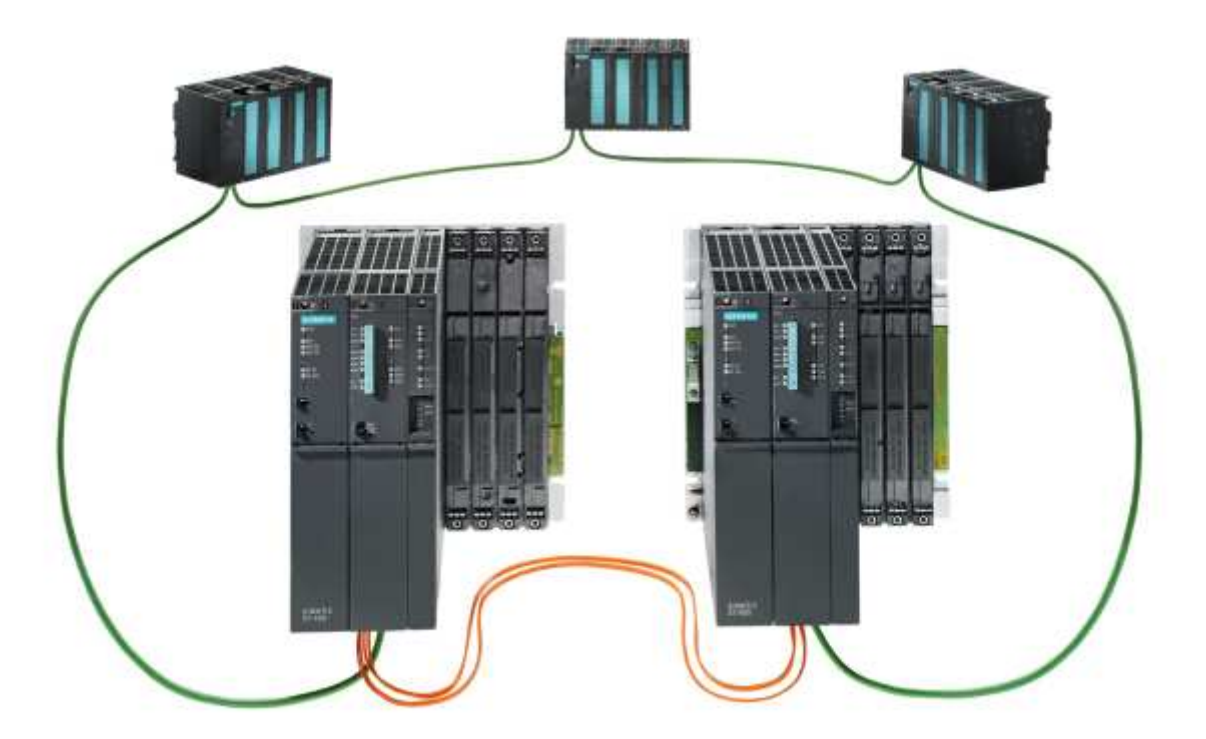

图1

(A) 打开STEP7,参照实际配置,创建 SIMATIC H Station,如图2所示。

|                                                                                                    | 12                               |            |                |             |                           | Progenties - MH-ED (RE/ELS)                                                                                                    | - 24                 |
|----------------------------------------------------------------------------------------------------|----------------------------------|------------|----------------|-------------|---------------------------|----------------------------------------------------------------------------------------------------|----------------------|
|                                                                                                    | nor                              |            | (HOPEHECK), 3  | t asatar ay | <u>a 3)</u>               | Extra Solutions         Convol Fair Sources on me         I           Source         Alternas         MODEL         Source           Source         342         Source         Source           Source         342         Source         Source           Source         342         Source         Source         Source                                                                                                    | Oprines<br>enigetien |
| 1 V See while<br>1 (1 ) V See 1<br>1 (1 ) V See 1    |                                  | 2          | т.<br>летана с | f surfir tr | Planet () (000)           | P Support Herica capitalisant ethesi antiaquidia antiaquidia antia<br>antiaquidia antiaquidia antiaquidia antiaquidia antiaquidia antiaquidia antiaquidia antiaquidia antiaquidia antia                                                                                                    |                      |
| A the state of a large state of a large                                                                                                    | -                                |            |                |             |                           | at land                                                                                                    | 크<br>크<br>  814      |
| 8 2 W<br>1 2 3 jun stidle<br>1 3 jun stidle<br>1 3 1 m stidle<br>1 3 2 m stidle<br>1 3 2 |                                  |            | 1.             |             | Discort), MUDB-D-Serie, 0 | Competition - Effective Read (00)(02.5)                                                                                                    |                      |
| N P<br>N P<br>This 2<br>CF 40-1 fart                                                                                                    |                                  |            |                |             |                           | D villeon: Antonio and C antonio and C antonio and C antonio and C antonio and C antonio and C antonio and C antonio and C antonio and C antonio and C antonio and C antonio and C antonio antonio                                                                                                    | #1 ×                 |
| n IBDACP1<br>Rodula Dava<br>California Balti                                                                                                    | e autor                          | 112 albert | 7 MI - 10 4    | ia-++   Con |                           | Tabut Tabut | 3m<br>Togasia        |
| Stability with the                                                                                                    |                                  | *          | -              | -           |                           | Privenet Di                                                                                                    | Julate               |
| TR 419 5 8 PRIME BEST                                                                                                    | Contraction of the second second |            |                |             |                           |                                                                                                    |                      |

(B) 设置Rack0上的CPU 的PN接口地址为192.168.40.165, Rack1上的CPU的PN接口地址为 192.168.40.166。

2.2 组态WinCC项目

(A) 创建 SIMATIC PC Station,分配OS站计算机名称,如图3所示。

| (0) PC |             | Properties - SIMATIC P              | C Station               |               |
|--------|-------------|-------------------------------------|-------------------------|---------------|
|        | WinCC Appl. | General Settings (                  | Configuration           |               |
| 1      | CP 1623     | Hune:                               | LENOWITHTX86            |               |
|        |             | Project path                        | 400HPH\LENOWINTX06      | <u>^</u><br>+ |
|        |             | Storage location<br>of the project: | E:\Step7_Project\400hpn | <u>+</u>      |
| 0      |             | Author                              | -                       |               |
| 1      |             | Date created:                       | 09/04/2012 03:14:03 PM  |               |
| 2      |             | Last modified:                      | 09/05/2012 04:32:58 29  |               |
| 4      |             | Connent:                            |                         | -             |
| 5      |             |                                     |                         |               |
| 6      |             |                                     |                         |               |
| 7      |             |                                     | 1                       | *             |
|        |             | Computer name                       |                         |               |
|        |             | Computer name                       | identical to PC statio  |               |
|        |             |                                     |                         |               |

(B) 在PC Station中添加WinCC Application和CP1623,设置CP1623的IP地址为192.168.40.163,本例 中仅使用一块CP1623和S7-400H PN通信,如图4所示。

| 0 NC | Properties - CP 1623                                                                                                    | - 34    | Properties - Ethornet Interface CP 1673 (R0/53)                                                                                                    | And the second second second second second second second second second second second second second second second |
|------|----------------------------------------------------------------------------------------------------|---------|----------------------------------------------------------------------------------------------------|----------------------------------------------------------------------------------------------------|
|      | Stear of [Assergenet] [Optimes] Bagesetten]           Start         CF HED           Bart         CF HED           Bart         CF HED           Bart         CF HED           Bart         CF HED           Bart         CF HED           Bart         CF HED           Bart         CF HED           Bare         CF HED           Bare         CF HED           Bare         CF HED           Bare         CF HED           Bare         CF HED           Bare         Frequential           Contert         Bare           Contert         Bare           Contert         Bare           Contert         Bare           Contert         Bare           Contert         Bare           Contert         Bare           Contert         Bare           Contert         Bare           Contert         Bare           Contert         Bare           Contert         Bare           Contert         Bare | 81100 + | Gaurd Permitters  <br> * Set MC aldress / ore UR protocol<br>MC aldress<br> * ** reveal = state and<br> * ** reveal = state and<br> | leng<br>In art me restar<br>Na restar<br>Addrese  <br>Base<br>Baggettan<br>Balata                                |
|      |                                                                                                    | 크       |                                                                                                    |                                                                                                    |

(C)在OS属性中设置WinCC项目在OS站的存储路径,如图5所示。

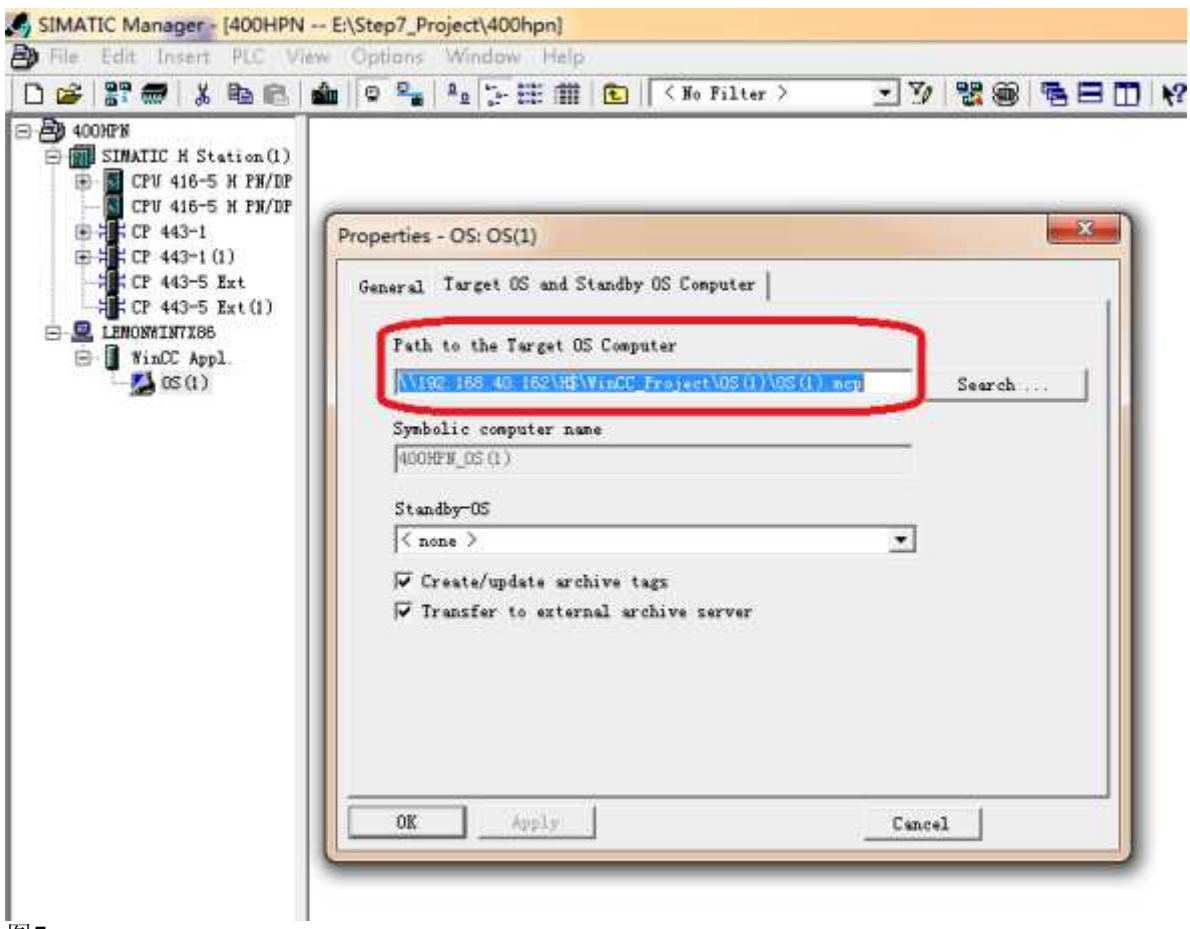

2.3 组态S7容错连接

(A) 打开NetPro,确认ES站中的CP1623和S7-400处于同一网络中,选择ES站中的WinCC Application,双击下面表单的空白处,如图6所示。

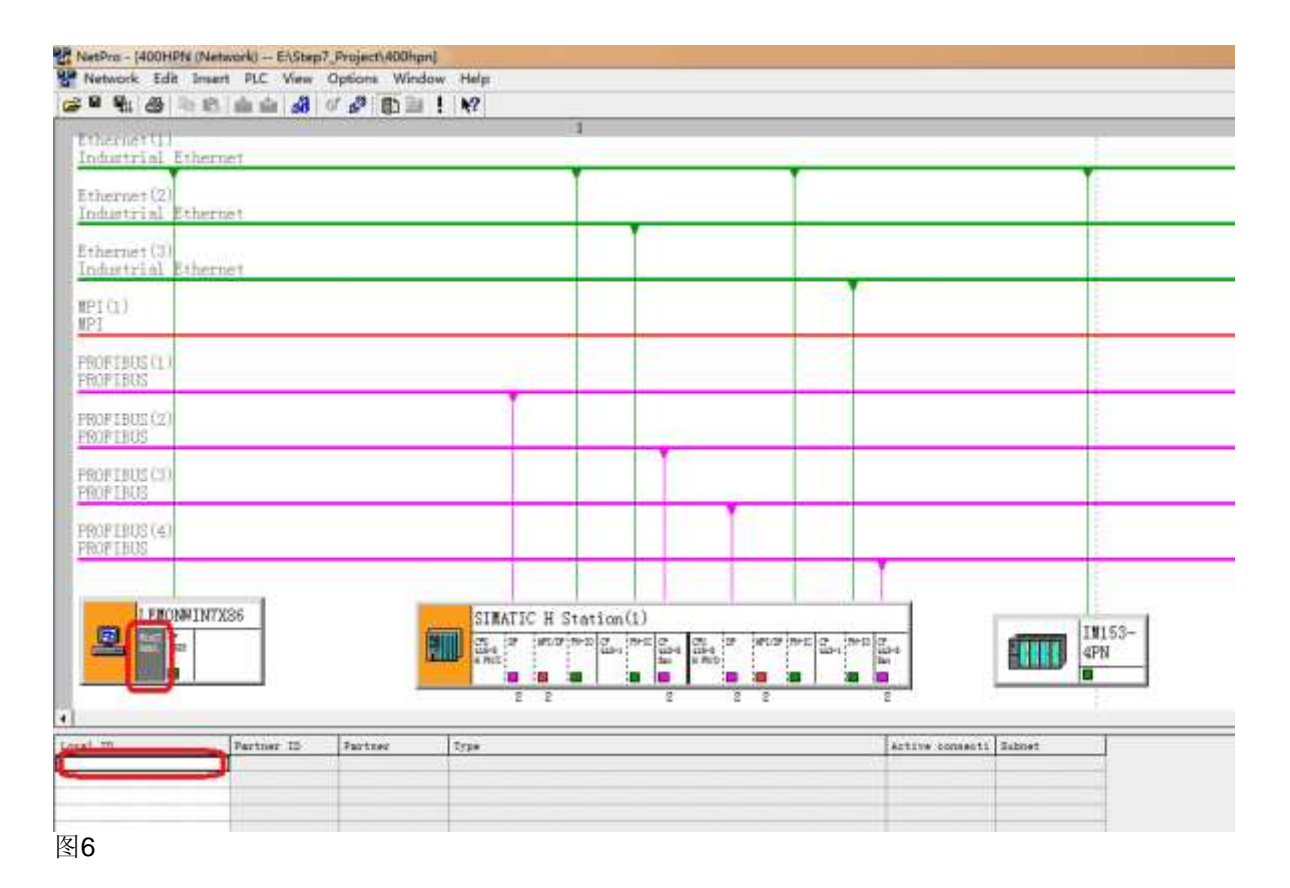

(B) 在连接伙伴中选择已经组态好的CPU 416-5H PN/DP, 连接类型选择S7 connection fault-tolerant, 如图7所示。

| <u>C</u> onnection                                                                                                    | Partner                                                                                                    |             |
|----------------------------------------------------------------------------------------------------|----------------------------------------------------------------------------------------------------|-------------|
|                                                                                                    | the current project                                                                                                    |             |
|                                                                                                    | 400HPN                                                                                                    |             |
|                                                                                                    | SIMATIC H Station(1)                                                                                                    |             |
|                                                                                                    | CPU 416-5 H PN/DP/CPU 416-                                                                                                    | 5 H PN/DP ( |
|                                                                                                    | (Unspecified)                                                                                                    |             |
|                                                                                                    | All broadcast stations                                                                                                    |             |
| En T-                                                                                                    | undrown project                                                                                                    |             |
|                                                                                                    | dikitown project                                                                                                    |             |
|                                                                                                    |                                                                                                    |             |
|                                                                                                    |                                                                                                    |             |
|                                                                                                    |                                                                                                    |             |
|                                                                                                    |                                                                                                    |             |
|                                                                                                    |                                                                                                    |             |
|                                                                                                    |                                                                                                    | <u> </u>    |
| Image: A state of the state of the state | 400HPN                                                                                                    |             |
| •                                                                                                    | 400HPN                                                                                                    | <br>        |
| ↓<br>Project:<br>Station:                                                                                                    | 400HPN<br>SIMATIC H Station(1)                                                                                                    | <br>₹.      |
| ▲<br>Project:<br>Station:<br>Module:                                                                                                    | 400HPN<br>SIMATIC H Station(1)<br>CPU 416-5 H PN/DP/CPU 416-5 H                                                                                                    | <u> </u>    |
| Project:<br>Station:<br>Module:<br>Connection                                                                                                    | 400HPN<br>SIMATIC H Station(1)<br>CPU 416-5 H PN/DP/CPU 416-5 H                                                                                                    | ►           |
| Project:<br>Station:<br>Module:<br>Connection                                                                                                    | 400HPN<br>SIMATIC H Station(1)<br>CPU 416-5 H PN/DP/CPU 416-5 H                                                                                                    | PN/DI       |
| Project:<br>Station:<br>Module:<br>Connection<br>Type:                                                                                                    | 400HPN<br>SIMATIC H Station(1)<br>CPU 416-5 H PN/DP/CPU 416-5 H<br>S7 connection fault-tolerant                                                                                         | ▶<br>₹.     |
| Project:<br>Station:<br>Module:<br>Connection<br>Type:<br>▼ Display                                                                                                    | 400HPN<br>SIMATIC H Station(1)<br>CPU 416-5 H PN/DP/CPU 416-5 H<br>S7 connection fault-tolerant<br>ISO-on-TCP connection<br>P Foint-to-point connection                                 | ▶<br>₹.     |
| Project:<br>Station:<br>Module:<br>Connection<br>Type:<br>▼ Display                                                                                                    | 400HPN<br>SIMATIC H Station(1)<br>CPU 416-5 H PN/DP/CPU 416-5 H<br>S7 connection fault-tolerant<br>ISO-on-TCP connection<br>Point-to-point connection<br>S7 connection                  | ►           |
| Project:<br>Station:<br>Module:<br>Connection<br>Type:<br>▼ Display                                                                                                    | 400HPN<br>SIMATIC H Station(1)<br>CPU 416-5 H PN/DP/CPU 416-5 H<br>S7 connection fault-tolerant<br>ISO-on-TCP connection<br>Point-to-point connection<br>SI connection<br>SI connection | PN/DI       |

(C)确认CP1623和CPU 416-5H PN/DP的接口信息,如图8所示。

| eneral Statu                  | s Informati  | on                         |                |                                                               |            |        |  |  |
|-------------------------------|--------------|----------------------------|----------------|---------------------------------------------------------------|------------|--------|--|--|
| Local Conne                   | ction End Po | oint                       |                | Connection identification                                     |            |        |  |  |
| Configure                     | ed dynamic e | connection                 |                | Local ID:                                                     |            |        |  |  |
| Cgnfii                        | sured at one | e end                      |                | S7 connection_1                                               |            |        |  |  |
| IV Establis)                  | h an active  | connection                 |                | VFD Name:                                                     |            |        |  |  |
| ☐ Send oper                   | sting mode   | nessages                   |                | WinCC Appl.                                                   |            |        |  |  |
| End Point: LEMONWI<br>WinCC A |              | 7X86/<br>51                |                | Eartner<br>SIMATIC M Station(1)/<br>CPU 418-5 H PN/DP (RD/S3) |            |        |  |  |
| Interface:                    | CP 1623      |                            | ¥.             | EN-IO (RO/S3)                                                 |            |        |  |  |
| Local inte                    | rface        | Address                    | Subnet         | Partner interface                                             | Address    |        |  |  |
| CP 1623                       |              | 192, 168, 40, 163          | Ethernet(1)    | PH-IO (RO/S3)                                                 | 192.168.   | 40.165 |  |  |
| CP 1623                       | -            | 192, 168, 40, 163          | Ethernet (1)   | PM-IO-1 (R1/S3)                                               | 192.168.   | 40.166 |  |  |
|                               |              |                            |                |                                                               |            |        |  |  |
|                               |              |                            |                |                                                               | Address De | tails  |  |  |
| ledundancy                    | er. (7. redu | adapov feith 4 con         | nection paths) |                                                               |            |        |  |  |
| <ul> <li>Internet</li> </ul>  | MININE EAR   | and a constant of constant | access years   |                                                               |            |        |  |  |

注意:如果配置了两块CP1623,接口信息会相应改变。

2.4 编译下载项目

(A) 因为本例中实用的STEP7是欧洲版,需要更改显示设备语言,选择Options-Language for Display Devices...,如图9所示。

| By File Edit Insert PLC View            | Options Window Help                                                             |   |     |    |     |
|-----------------------------------------|---------------------------------------------------------------------------------|---|-----|----|-----|
|                                         | Customize Ctrl+Alt+<br>Access Protection<br>Change Log<br>SIMATIC Logon Service | • | • 7 | 20 | 580 |
| ⊕ # CP 443-1(1)                         | Language for Display Devices                                                    |   |     |    |     |
| -75 CP 443-5 Ext<br>-75 CP 443-5 Ext(1) | Manage Multilingual Texts                                                       | • |     |    |     |
|                                         | Rewire<br>Run-Time Properties                                                   |   |     |    |     |
|                                         | Compare Blocks<br>Reference Data<br>Define Global Deta<br>Configure Network     | • |     |    |     |
|                                         | Simulate Modules<br>Configure Process Diagnostics                               |   |     |    |     |
|                                         | OS<br>OS Import<br>'Compile Multiple OSs' Wizard                                | • |     |    |     |
|                                         | CAx Data                                                                        | • |     |    |     |
|                                         | Set PG/PC Interface                                                             |   |     |    |     |

(B) 在已安装项目语言中添加英语(美国),并将其设置为默认语言,如图10所示。

| vailable Languages:<br>阿尔巴尼亚语(阿尔巴尼亚)                                                                                                   |          | Installed I<br>  苗语(美国) | anguages in Pro | oject: |
|----------------------------------------------------------------------------------------------------|----------|-------------------------|-----------------|--------|
| 河尔萨斯语(法国)<br>河尔伊语(阿尔及利亚)                                                                                                    | Ξ.       |                         |                 |        |
| 河拉伯语(阿联番)<br>河拉伯语(阿曼)                                                                                                    | 2        | 1                       |                 |        |
| 河拉伯语(埃及)<br>河拉伯语(巴林)                                                                                                    |          | 10                      |                 |        |
| 荷菈佰语(동塔尔)<br>阿菈佰语(科威特)                                                                                                    | <u> </u> |                         |                 |        |
| 词技伯语(激色嫩)<br>词技伯语(激色嫩)                                                                                                    | *        |                         |                 |        |
| Default Language                                                                                                    | _        |                         |                 |        |
| 英语(美国)                                                                                                    |          | <u>S</u> e              | t as Default    |        |
|                                                                                                    |          | -                       |                 |        |
| 17                                                                                                    |          |                         |                 |        |
| 2011 I 2011 I 2011 I 1 1 2 2 1 1 1 1 1 2 2 1 1 1 1 2 2 1 1 1 1 2 2 2 1 1 1 1 1 2 2 2 1 1 1 1 1 2 2 2 2 2 2 2 2 2 2 2 2 2 2 2 2 2 2 2 2 |          |                         | 102203332       | 22.200 |

(C) 选择Options-'Compile Multiple OSs' Wizard-Start,执行AS-OS编译,如图11所示。

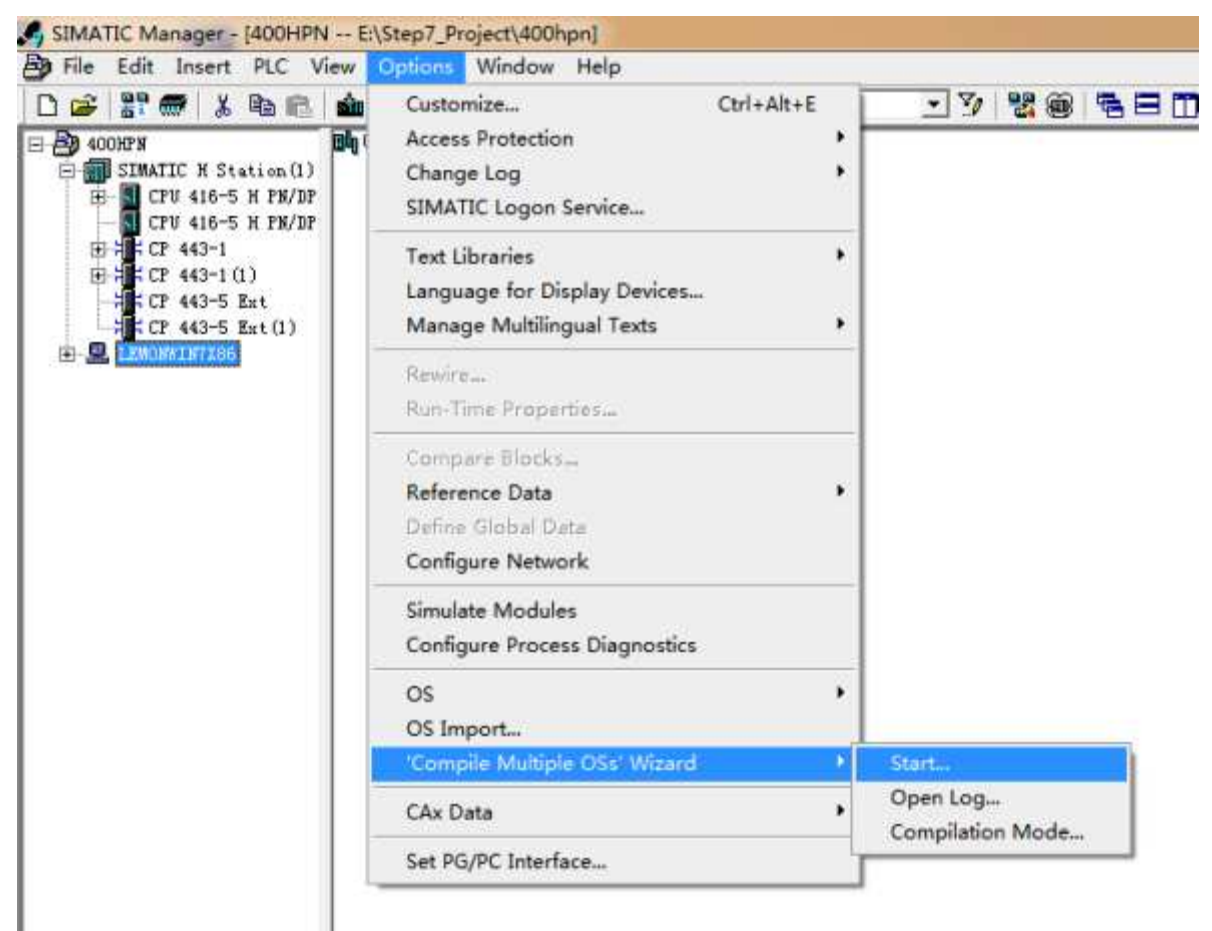

图11

(D) 在向导中选择相应的S7 Program,选择Connection,如图12所示。

| 05(1<br>05(1 | 1 | S7 n |             | L L CIVIL CONTRACTOR |
|--------------|---|------|-------------|----------------------|
| V 571 S      |   |      | Lonnections | Subnet               |
|              |   |      |             |                      |
|              |   | 4    | 1           |                      |

(E)确认在NetPro中创建的S7连接分配在WinCC的命名连接下,如图13所示。根据向导完成AS-OS编译。

| Subnet          | Subn | et type | WinCC unit        | Address           | Station no. | Segment no. | Rack no |
|-----------------|------|---------|-------------------|-------------------|-------------|-------------|---------|
| Ethernet (1)    | Ind  | Eth.    | TCP/IP            | 192.168.40.165    |             |             | 6       |
| Ethernet (1)    | Ind. | Eth.    | TCP/IP            | 192.168.40.166    |             |             |         |
| Ethernet (1)    | Ind. | Eth.    | TCP/IP            | 192. 168. 40. 167 |             |             |         |
| S7 connection_1 | Sym. | conn    | Named Connections |                   |             |             |         |
|                 |      |         |                   |                   |             |             |         |
|                 |      |         |                   |                   |             |             |         |
|                 |      |         |                   |                   |             |             |         |
|                 |      |         |                   |                   |             |             |         |
|                 |      |         |                   |                   |             |             |         |
|                 |      |         |                   |                   |             |             |         |
|                 |      |         |                   |                   |             |             |         |
|                 |      |         |                   |                   |             |             |         |
|                 |      |         |                   |                   |             |             |         |
|                 |      |         |                   |                   |             |             |         |
|                 |      |         |                   |                   |             |             |         |
| -F              |      |         |                   |                   |             | 147         |         |
|                 |      |         |                   |                   |             |             | 2       |

(F) 根据向导完成AS-OS编译,编译完毕后,打开WinCC项目,确认S7连接编译在WinCC的命名连接

下,如图14所示。

| WinCCExplorer - E:\Step7_Project\400hpn\wi<br>文件(F) 编辑(E) 视图(V) 工具(T) 帮助(H) | ncproj\OS(1)\OS(1).mcp         |        |            |
|-----------------------------------------------------------------------------|--------------------------------|--------|------------|
| □<br>□<br>□<br>□<br>                                                        | m a ?                          |        |            |
| ⊟ OS(1)                                                                     | 名称                             | 类型     | 参数         |
| 一型 计算机                                                                      | Garage S7\$Program(2)#RawEvent | 原始数据类型 | RAW_EVENT  |
| □ Ⅲ 变量管理                                                                    | ⊌ S7\$Program(2)#RawArchiv     | 原始数据类型 | RAW_ARCHIV |
| 田 💝 内部变量                                                                    | -                              |        |            |
| E SIMATIC S7 PROTOCOL SUITE                                                 |                                |        |            |
| 🗈 👖 Industrial Ethernet                                                     |                                |        |            |
| Industrial Ethernet (II)                                                    |                                |        |            |
| 🗊 👖 MPI                                                                     |                                |        |            |
| Named Connections     S7\$Program(2)                                        |                                |        |            |
| E- PROFIBUS                                                                 |                                |        |            |
| E I PROFIBUS (II)                                                           |                                |        |            |
| E II Slot PLC                                                               |                                |        |            |
| 🗊 👖 Soft PLC                                                                |                                |        |            |
| TCP/IP                                                                      |                                |        |            |
| 一白 结构变量                                                                     |                                |        |            |
| 一人 图形编辑器                                                                    |                                |        |            |
| 業単和工具栏                                                                      |                                |        |            |
|                                                                             |                                |        |            |
| 一川 变量记录                                                                     |                                |        |            |
| 图14                                                                         |                                |        |            |

(G) 在WinCC OS站的右键菜单中选择PLC-Configure,远程配置OS站的SCE(Station Configuration Editor),如图15所示。

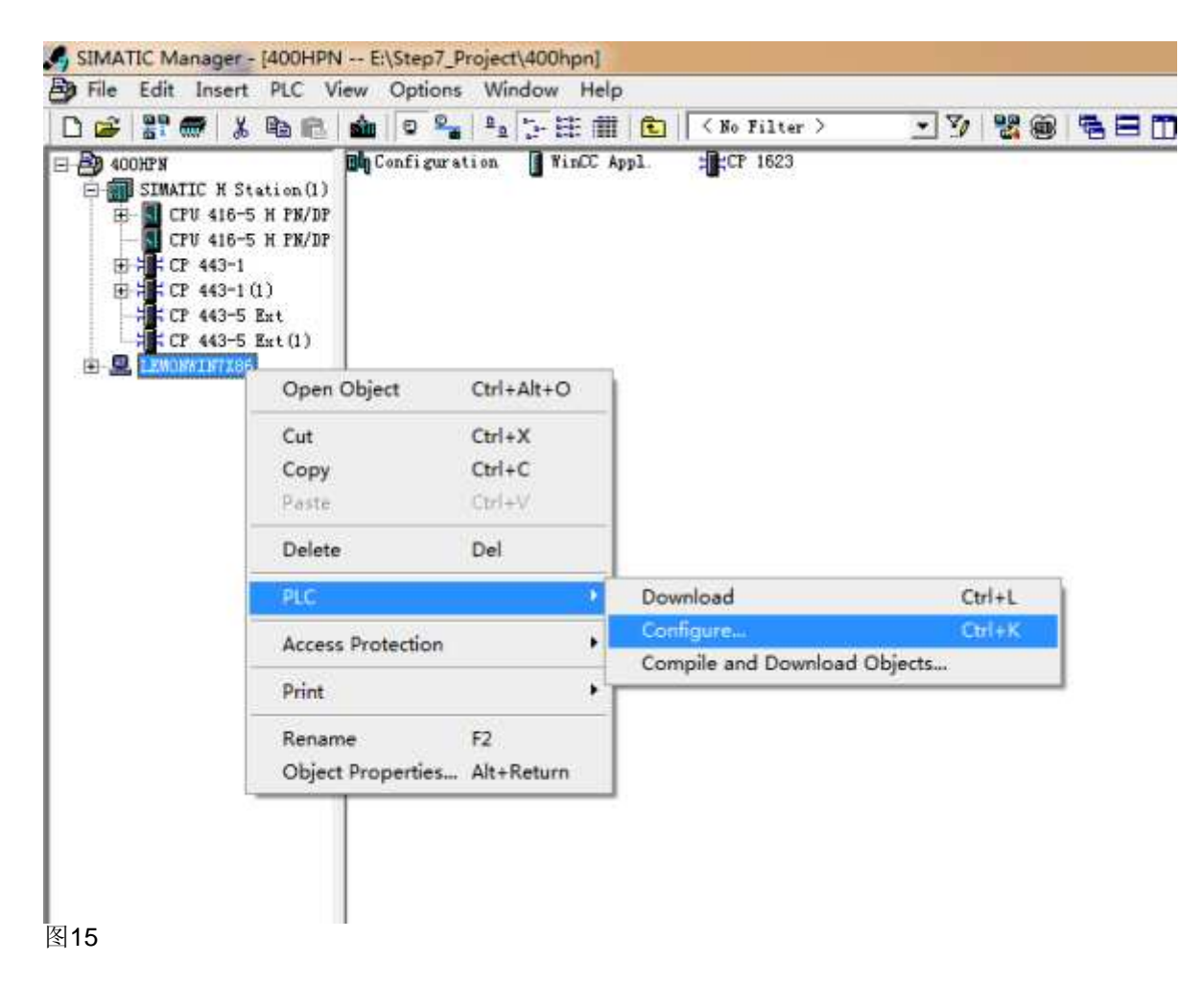

(H) 如果可访问的计算机列表中没有出现OS站的名称,直接在目标计算机中输入OS站名称,选择 Configure,如图16所示。

| <u>Updat</u>     |
|------------------|
| <u>Updat</u>     |
| sz. rame         |
| r name           |
|                  |
| <u>D</u> isplay. |
|                  |

(I) 选择OK,下载OS站组态信息,如图17所示。

| Station | : LEMOR                          | WIN7X86                 |         |                       |          |
|---------|----------------------------------|-------------------------|---------|-----------------------|----------|
| Index   | Name                             | Type                    | St      | Cause                 | -        |
| 1       | WinCC Appl.                      | WinCC App               |         |                       |          |
| 2       |                                  |                         |         |                       |          |
| 3       | T 1623                           | CP 1623                 |         |                       |          |
| 4       |                                  |                         |         |                       |          |
| 5       |                                  |                         |         |                       |          |
| 6       |                                  |                         |         |                       |          |
| 7       |                                  |                         |         |                       |          |
| 8       |                                  |                         |         |                       |          |
| 9       |                                  |                         |         |                       |          |
| 10      |                                  |                         |         |                       |          |
| 11      |                                  |                         |         |                       |          |
| 12      |                                  |                         |         | 1                     | <u>_</u> |
| •       | The configurat<br>in the list ab | ion is possible<br>ove. | . The c | onfiguration can be : | seen     |
|         |                                  |                         |         |                       |          |

(J) 确认OS站下载成功,如图18所示。

| ocal network connection:                                                                                                    |                  |
|----------------------------------------------------------------------------------------------------|------------------|
| 本地连接 2                                                                                                    |                  |
| ccessible computers:                                                                                                    | Update           |
| GM3WINTX32<br>YIN2008XIA                                                                                                    |                  |
|                                                                                                    |                  |
| Use configured computer name<br>arget computer:<br>LEMONWINTX86                                                                                                    |                  |
| Use configured computer name<br>arget computer:<br>LEMONWIN7X86<br>Configure                                                                                                    | <u>D</u> isplay. |
| U <u>s</u> e configured computer name<br>arget computer:<br>LEMONWINTX86<br>C <u>onfigure</u><br>essages:                                                                             | <u>D</u> isplay. |
| Use configured computer name<br>arget computer:<br>EMONWIN7X86<br>Configure<br>configuration running.<br>EMONWIN7X86:<br>Cransfer completed successfully.<br>Configuration completed. | <u>D</u> isplay. |

(K) 在SIMATIC Manager界面中选择SIMATIC H Station下载,该下载包括硬件组态、软件程序以及S7 容错连接。

(L) 在WinCC ES站的右键菜单中,选择PLC-Compile and Download Objects...,如图19所示。

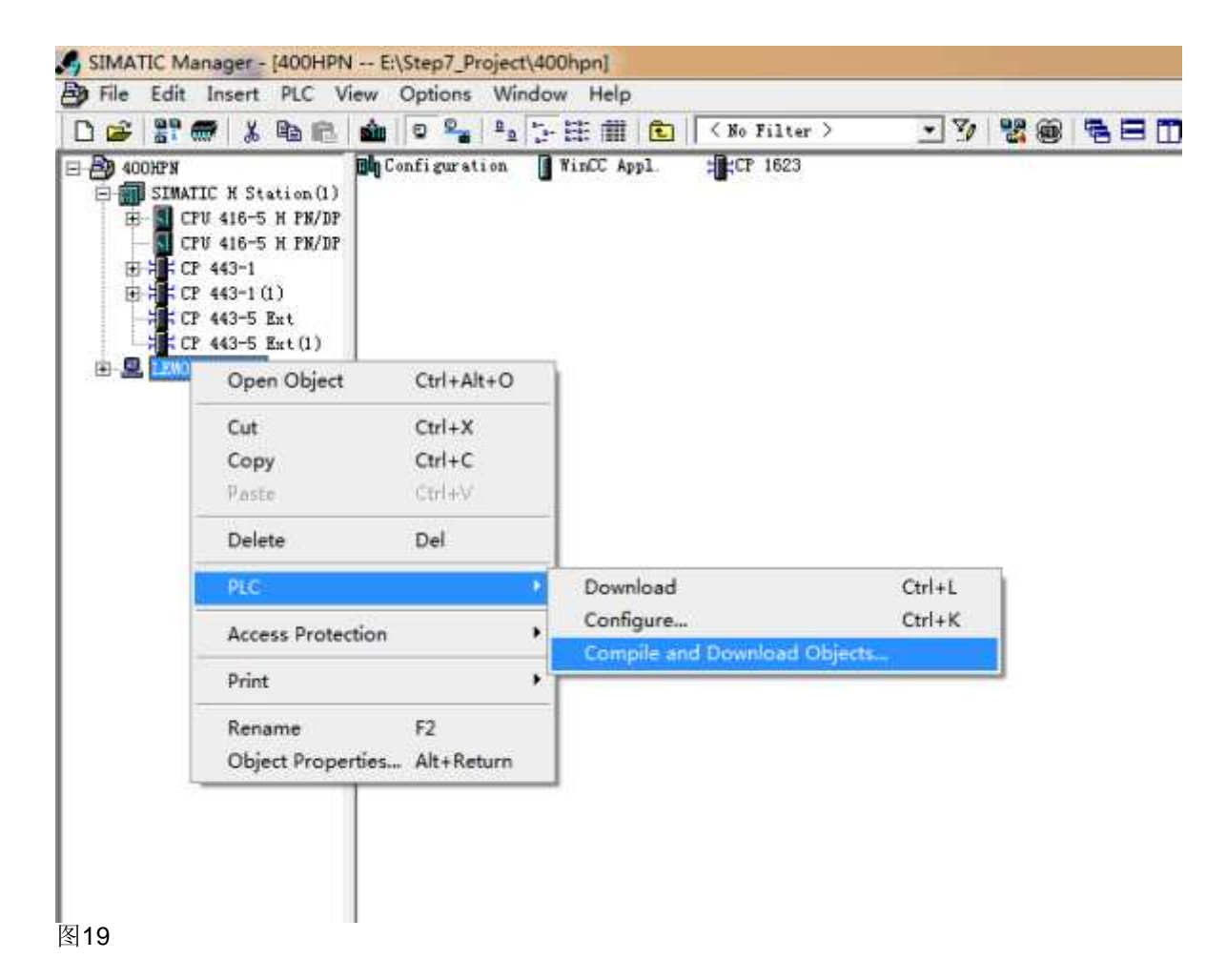

(M)确认编译和下载选项,选择Start执行,如图20和21所示。

| Accion ragie.                                         |                     |                           |                                     |            |
|-------------------------------------------------------|---------------------|---------------------------|-------------------------------------|------------|
| bjects                                                | Status              | Operating Mode            | Compile                             | Downlo     |
| Q LEMONVENTIES                                        | A CONTRACTOR OF THE | 2                         |                                     |            |
| Configuration                                         | undefined           |                           |                                     |            |
| E- TINCC ADD1                                         |                     |                           |                                     | 1          |
| Connections                                           | undefined           |                           |                                     |            |
| Sector 2                                              |                     | SI STATION BOT OSTAINADIS | Y                                   |            |
|                                                       |                     |                           |                                     |            |
| rttings for Compilation/Bownloaf Updata               | -Via                | i Log 5                   | elset Objects                       |            |
| ettings for Compilation/Bownloaf Update<br>           | Vi a                | s LegS<br>ngLe Object ]   | elset Objacts                       | Deselect A |
| ettings for Compilation/Bownloaf Update<br>           | -Vi                 | s Leg<br>ngle Object      | elset Objsets<br>Sslec <u>i</u> All | Beselect A |
| ttings for Coepilation/Bownload Update<br><u>Edit</u> |                     | e leg<br>                 | elset Objects<br>Selec <u>i</u> All | Beselect A |

## http://support.automation.siemens.com/CN/view/zh/74930533

| omple and Download Objects                 |                              |          |
|--------------------------------------------|------------------------------|----------|
| Download:                                  | Downloading to target system | Download |
| ADURTH LZBURELET ISON VILLUX APPL VUS (1)  | Closing WinCC project        |          |
|                                            |                              |          |
|                                            | Enor                         | -        |
|                                            |                              |          |
| Settings for Compilation/DomlessUpdate<br> | OK Excet                     | dact All |

### 图21

注意:上述操作都在ES上组态,涉及S7-400H、ES站硬件组态和OS站下载的具体步骤可以参考下载中 心编号为A0550的文档《PC站组态、下载使用指南》。 (N)在OS站上启动WinCC Runtime测试项目,如需修改,可以在ES站上进行,重新编译后再下载到OS 站上。

### **关键词** WinCC, S7-400H PN, 工业以太网, TCP/IP, S7容错连接 条目号:74930533 日期:2013-06-18

© Siemens AG 2014版权所有 - 法人信息 - 保密政策 - 应用条款